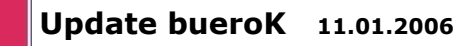

h

e

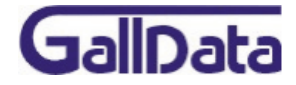

1. Datenbankupdate von FFServer auf NXServer

1.1 Download des Datenbankkonvertierungsprogrammes

Daten - Konvertierungsprogramm FF > NX http://galldata.de/win/buerocd/NexusDB/Convert%20FF2-%3e%20Nexus/FF2NX.exe

Anleitung Konvertierungsprogramm http://galldata.de/win/buerocd/NexusDB/Convert%20FF2-%3e%20Nexus/ImportNexus.pdf

## 1.2 Datenkonvertierung

Mit den FF2NX werden die Orginal FFServer- Daten in einen **leeren** Ordner konvertiert. Alle benötigten Dateien beginnen mit **d\*.ff2**, **d\*.blo**. f\*.\* werden nicht benötigt und sind Flasffiler interne Dateien.

## 2. Installation

2.1 Download des enstprechenden nxServer Programmes

bueroK Einzelplatzversion

http://galldata.de/win/buerocd/bueroK/BK\_E.EXE

bueroK Client Server Netzwerkversion (Server + Arbeitsplatz) http://galldata.de/win/buerocd/bueroK/BK\_S.EXE

bueroK Netzwerk- Arbeitsplatz http://galldata.de/win/buerocd/bueroK/BK\_CLIENT.EXE

## 3. Installation der Netzwerkversion auf dem Server (BK\_S.exe)

Standardinstallationsordner: \nxServer

\nxServer\dbk\_01 \nxServer\Programme\bueroK Serverprogramm (nxServer.exe) Datenbänke für Mandant 01 (\*.nx1,\*.blo) Arbeitsplatzprogramm (bueroK.exe)

3.1 Die konvertierten FlashFiler- Daten in den Ordner \*nxServer\dbk\_01* kopieren

3.2 Im Ordner \nxServer\dbk\_01 die Datei dMenu.nx1 löschen

3.3 Die Netzwerkversion (BK\_S.exe) auf dem Server erneut installieren

3.4 Auf den Arbeitsplätzen das Arbeitsplatzprogramm (*bueroK.exe*) aus dem Ordner *\nxServer\Programme\bueroK* austauschen. oder

auf den Arbeitsplätzen das Programm **BK\_CLIENT.exe** installieren.

Dipl.-Ing. Markus Gall · <u>www.GallData.de</u>

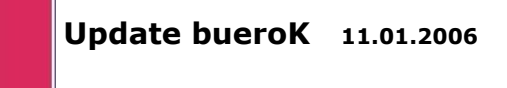

b

e

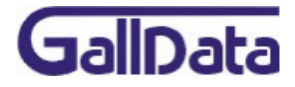

## 4. Installation der Einzelplatzversion auf dem Computer (BK\_E.exe)

Standardinstallationsordner: \nxServer\dbk\_01

Datenbänke für Mandant 01 (\*.nx1,\*.blo)

4.1 Die konvertierten FlashFiler- Daten in den Ordner \nxServer\dbk\_01 kopieren

4.2 Im Ordner \nxServer\dbk\_01 die Datei dMenu.nx1 löschen

4.3 Die Einzelplatzversion (**BK\_E.exe**) auf dem Server erneut installieren

5. Programm freischalten

Die neue Registrierungsdatei muss im gestarteten bueroK Programm unter **System > Systemeinstellungen > Service > Registrierungsdiskette neu einlesen** in eine Vollversion umgewandelt werden.